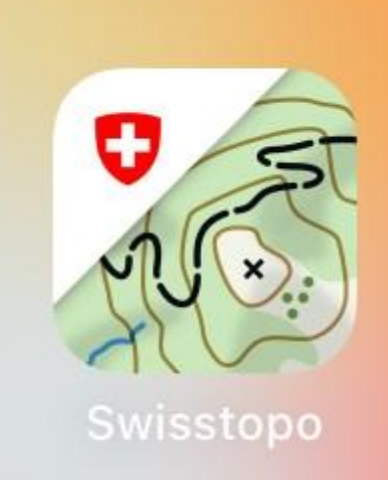

0

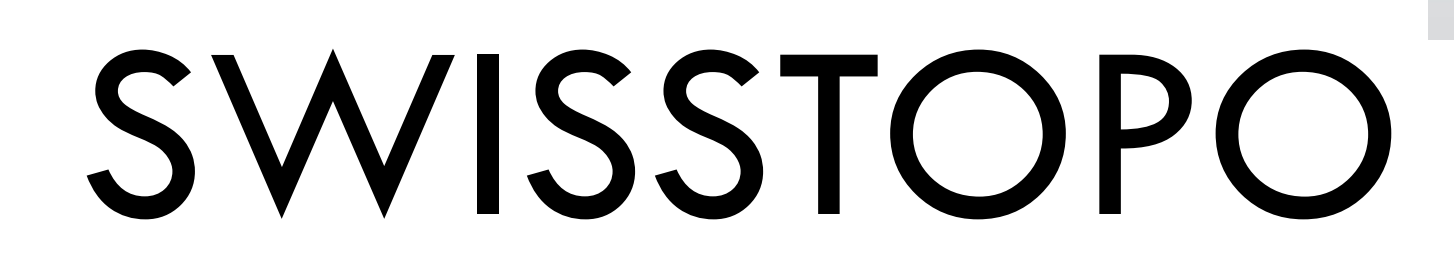

 $\odot$ 

EIN WUNDERBARES GESCHENK DES BUNDESAMTES FÜR

LANDESTOPOGRAFIE

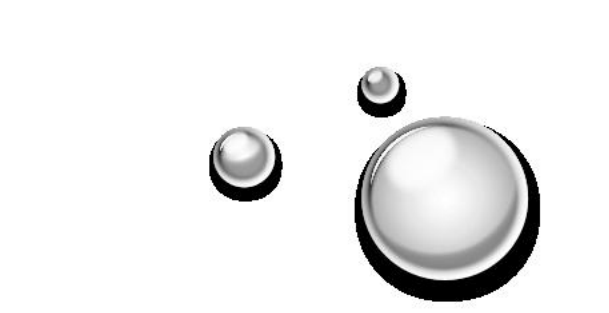

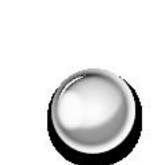

## Das Wichtigste in Kürze

Die besten Karten der Welt: Sämtliche Landeskarten in allen Grössen, Luftfahrtkarten, Historische Karten, alte Luftbilder

Ergänzt mit allen Wanderwegen, Velowegen, Luftfahrtrouten und vielem mehr

Schnelles Planen und Aufzeichnen von Touren

Panoramamodus: Nie mehr studieren, wie die Berggipfel heissen

Super einfaches Handling, gute Menuführung

Das Wichtigste: Alles völlig gratis, inkl. Herunterladen von Kartenmaterial. Ausnahmsweise einmal ein schönes Geschenk des Bundes!

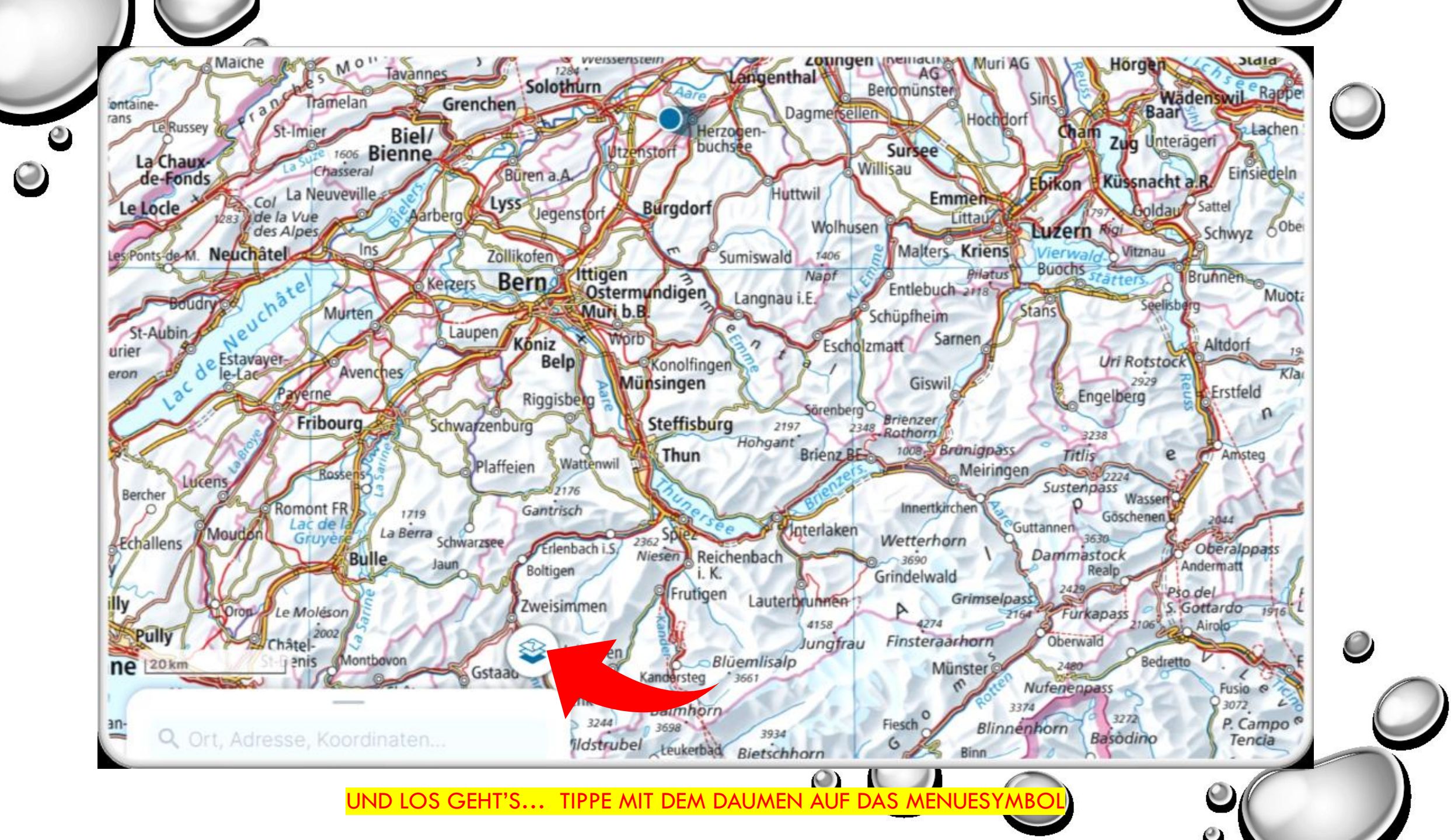

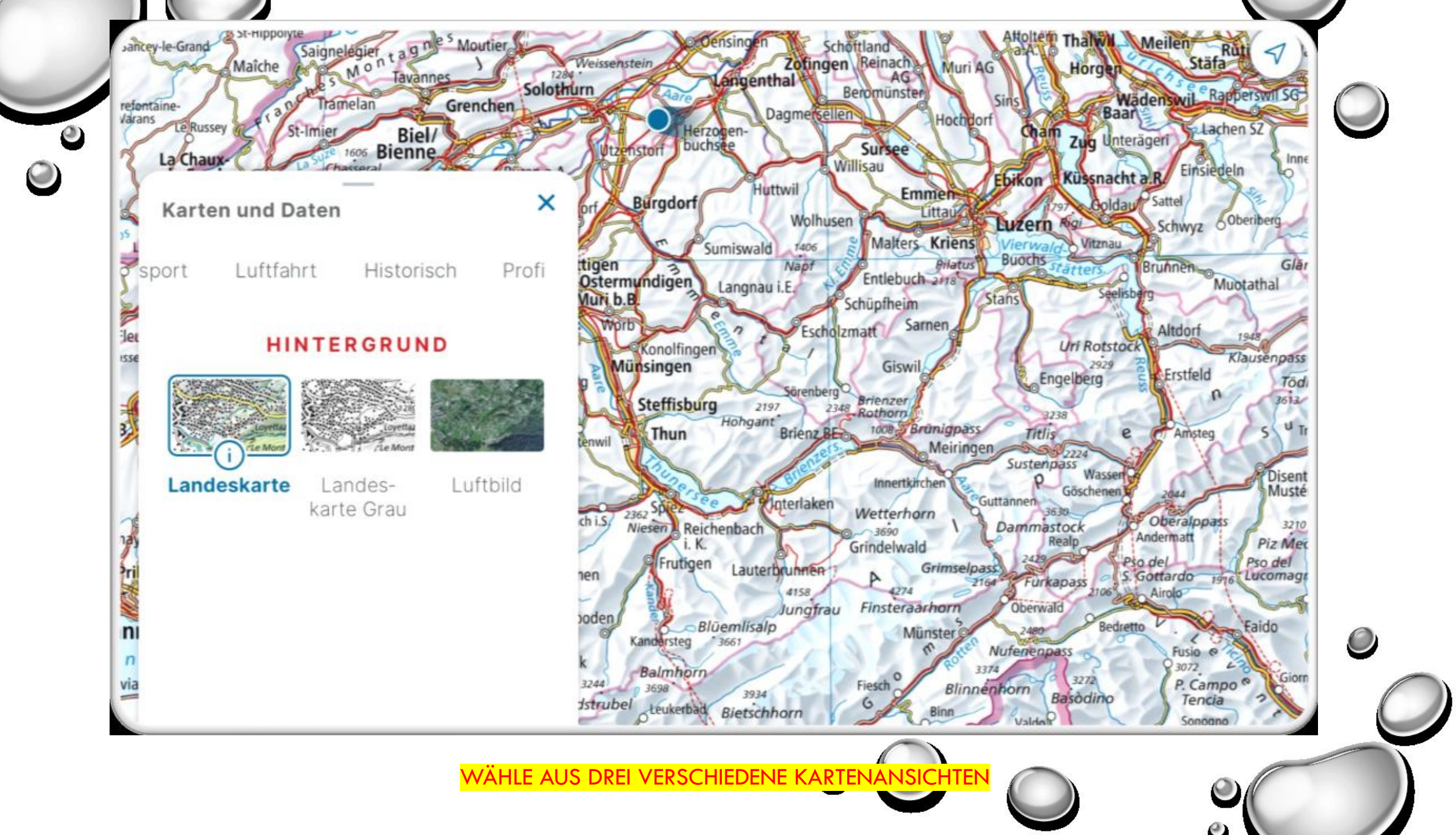

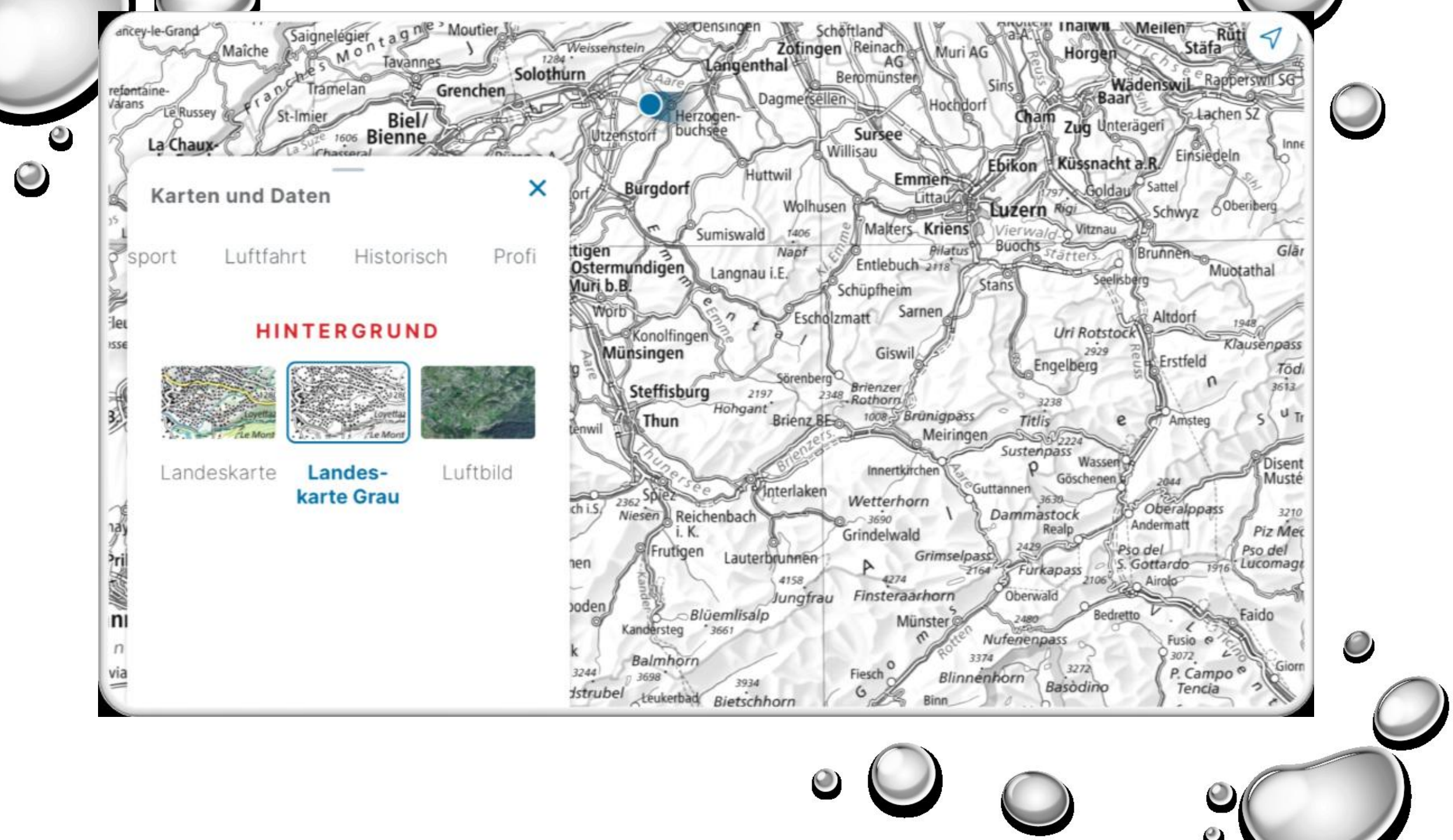

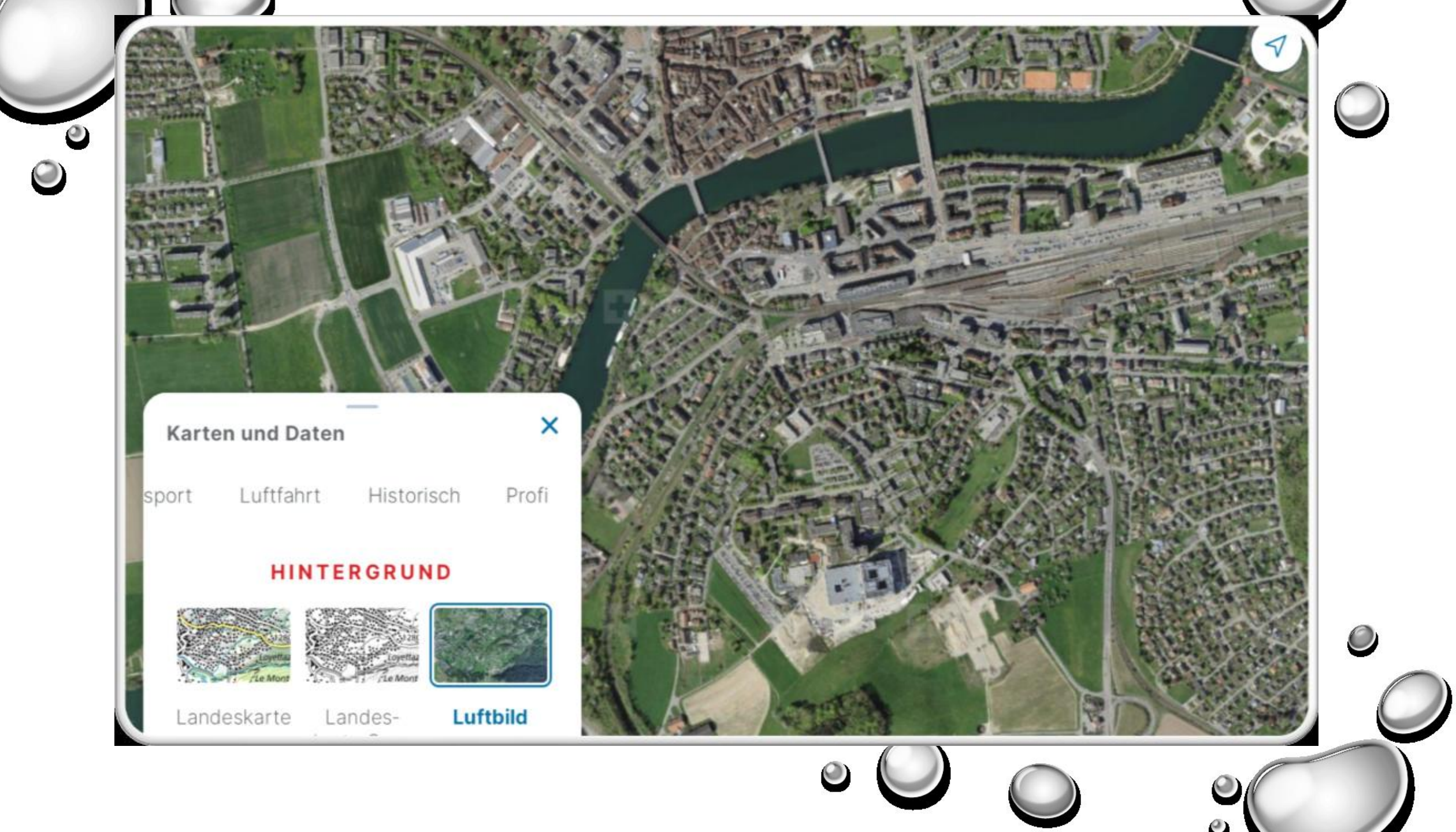

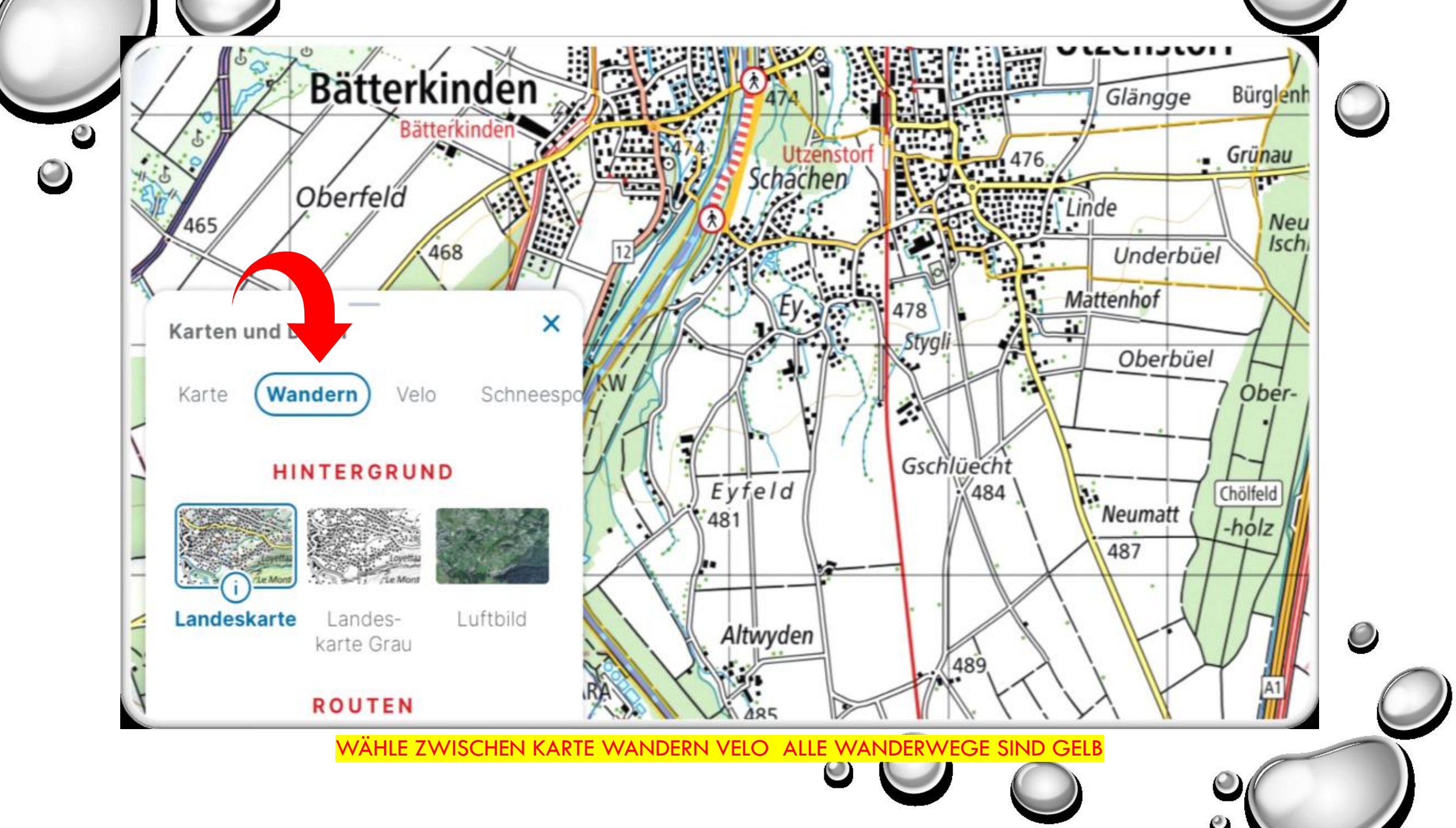

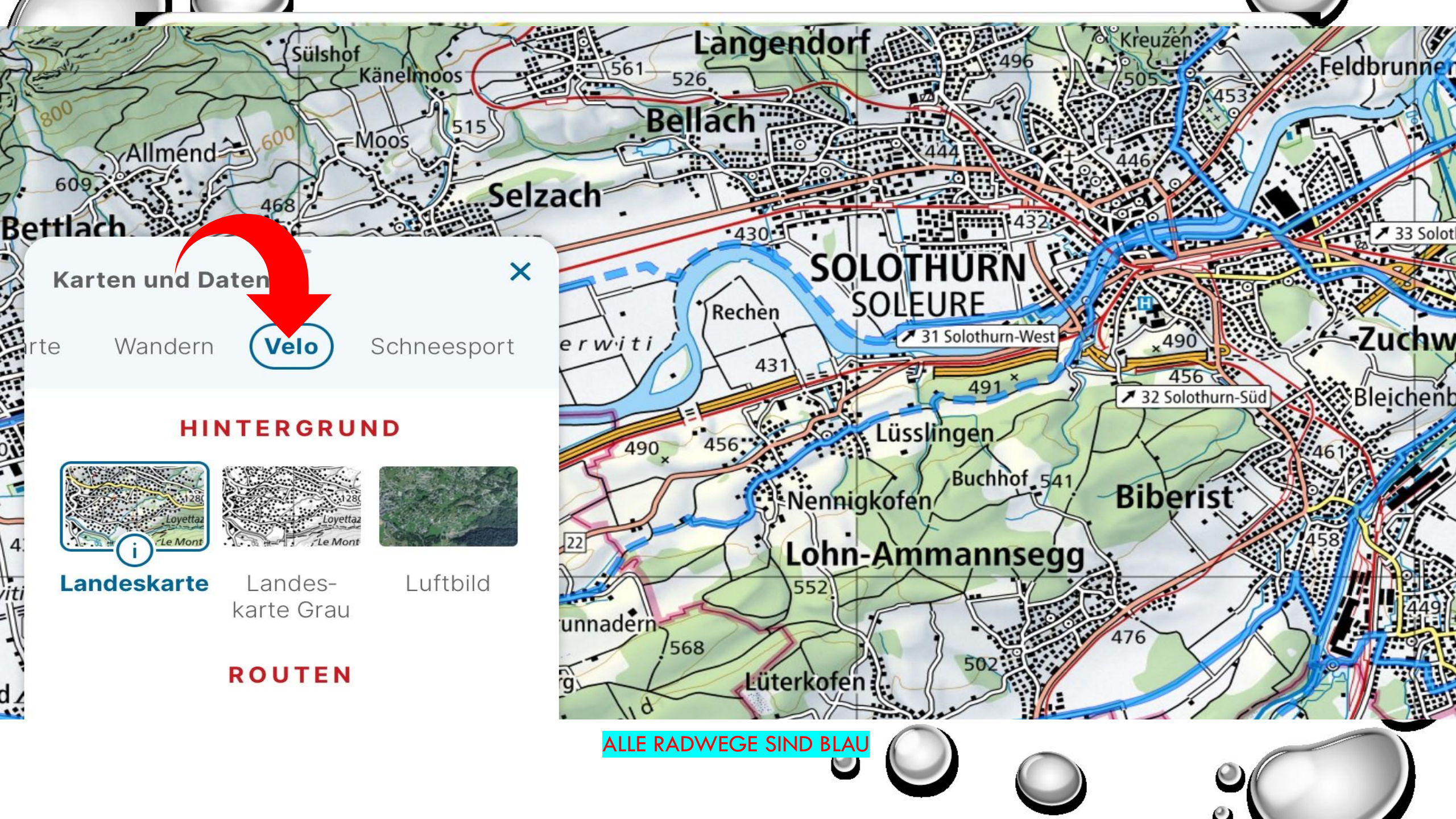

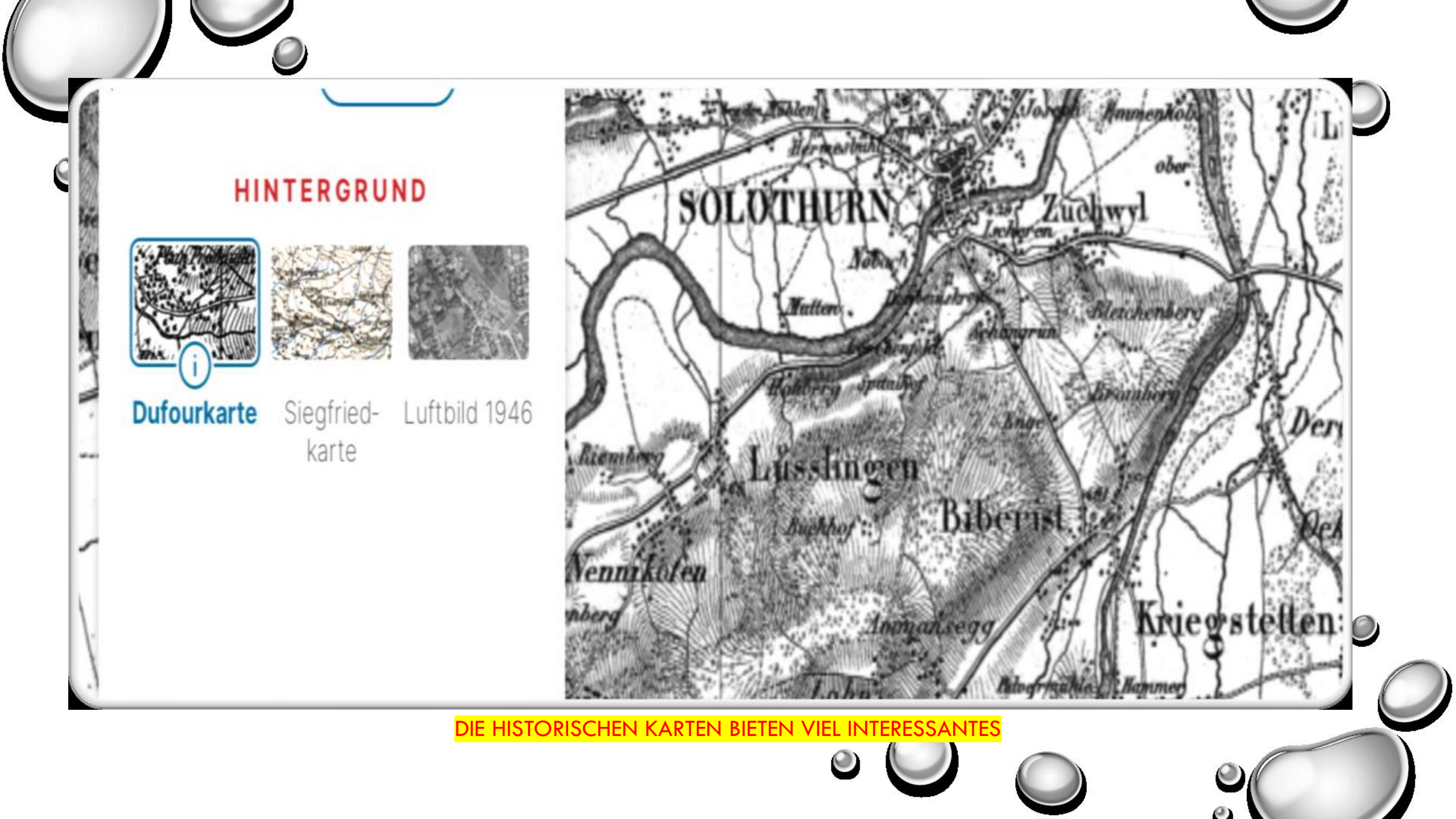

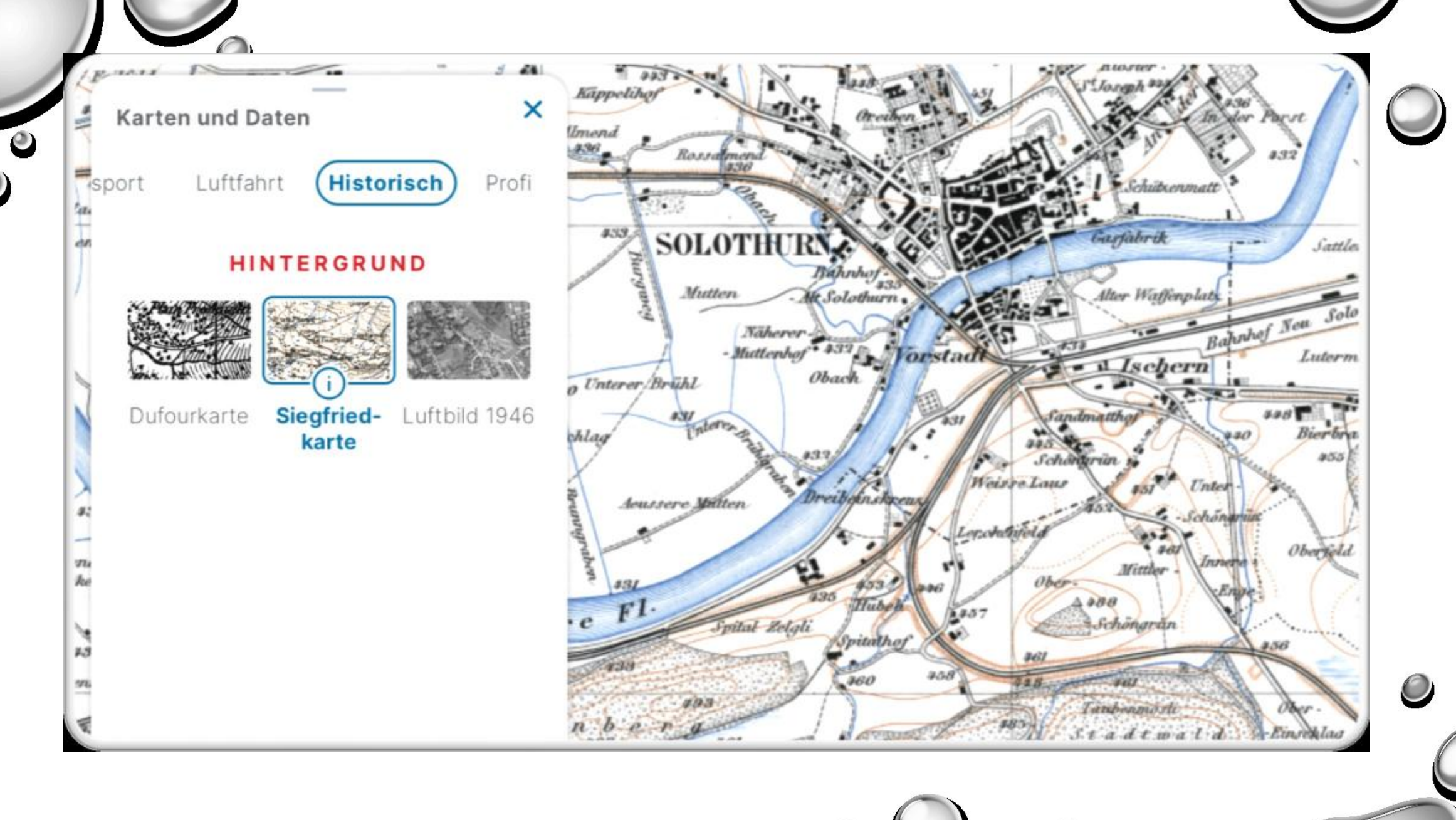

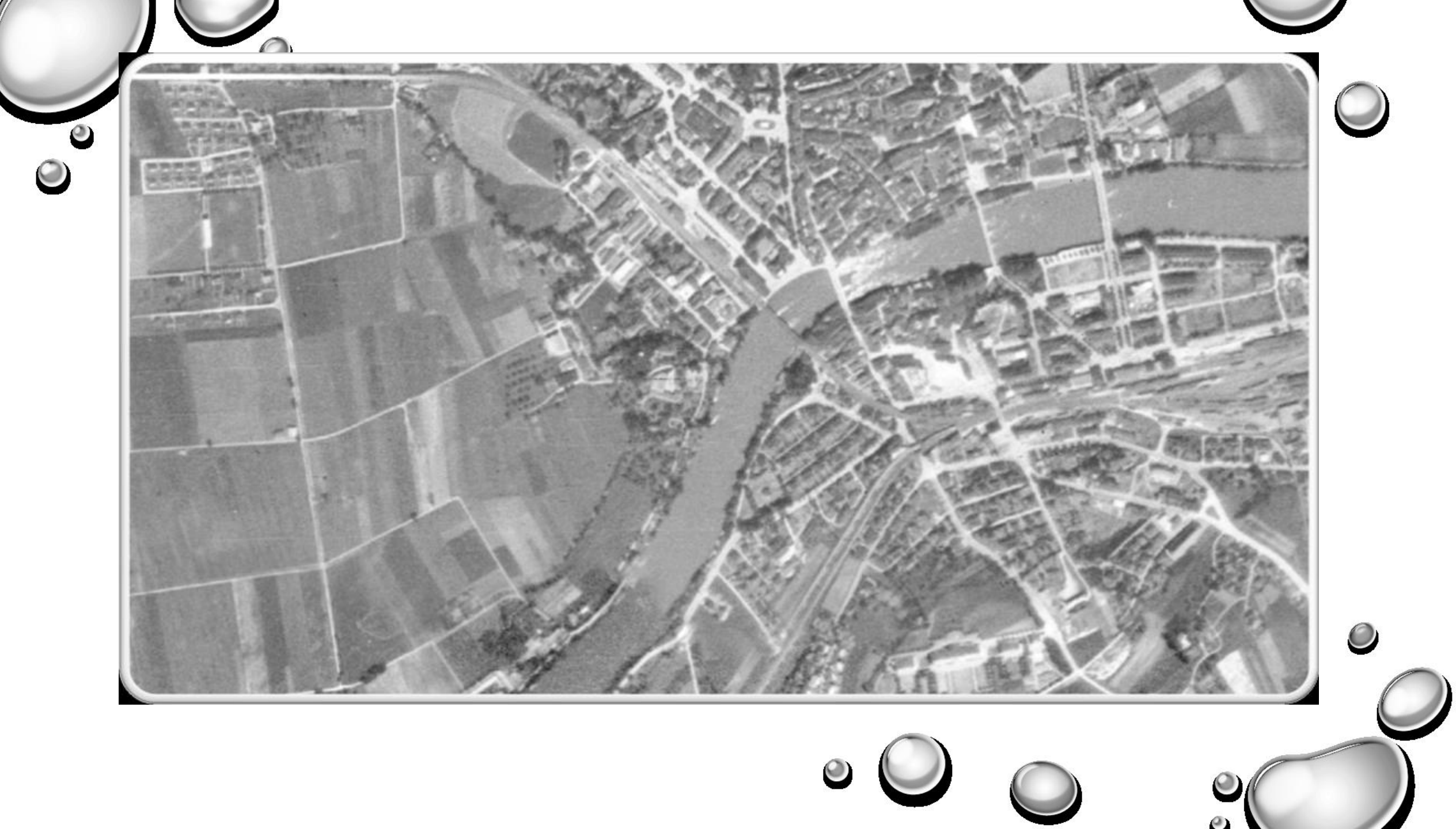

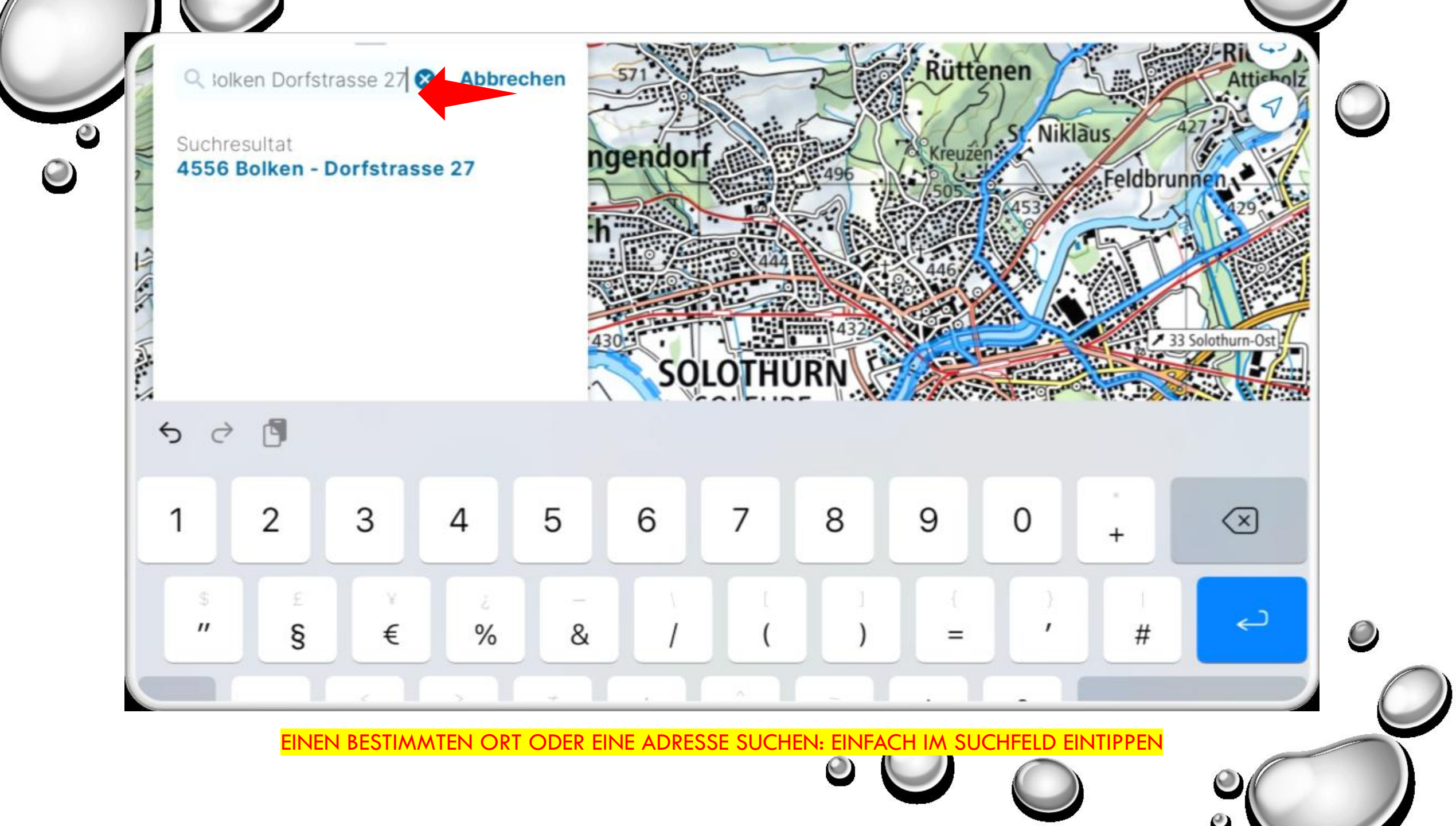

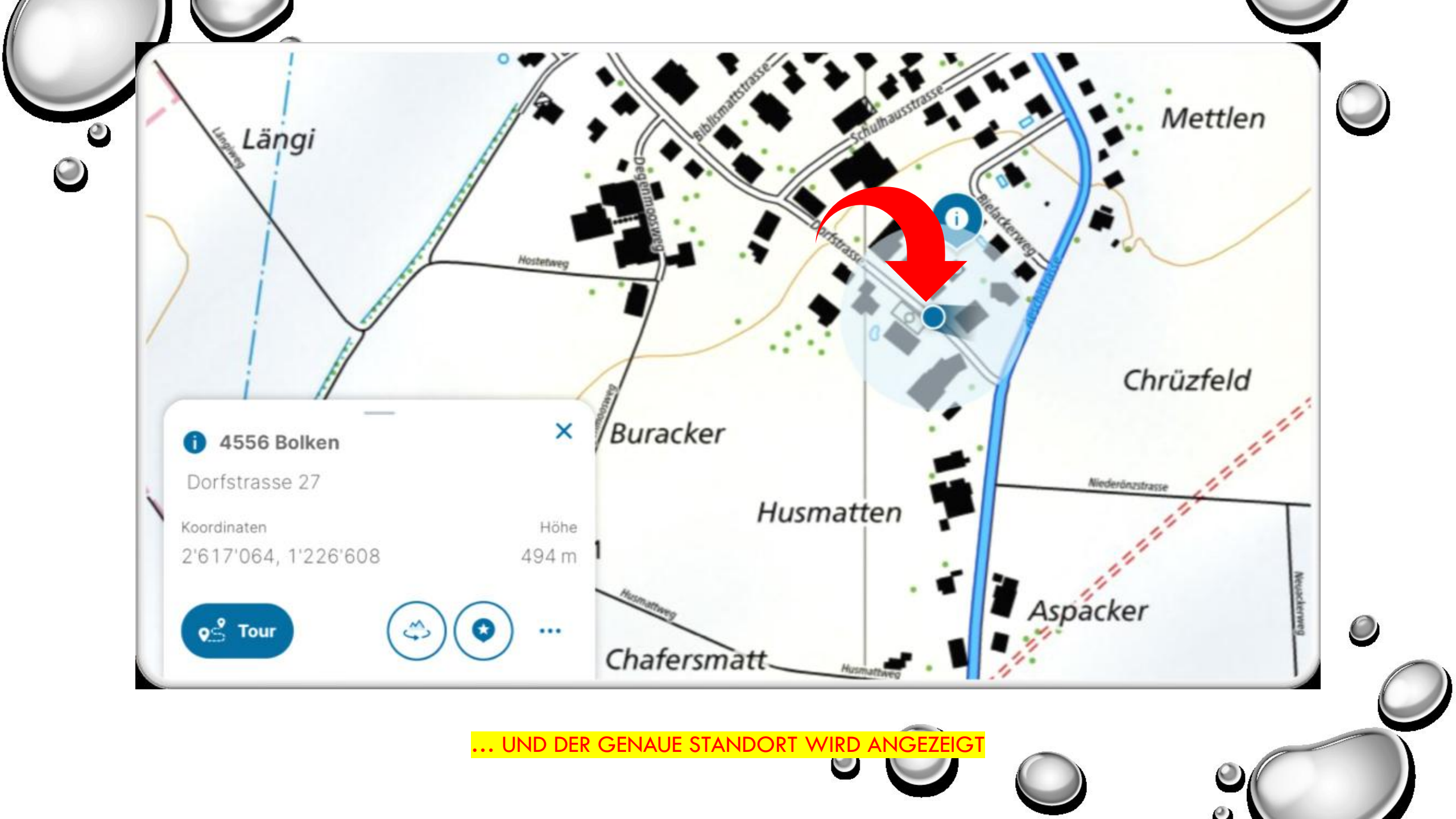

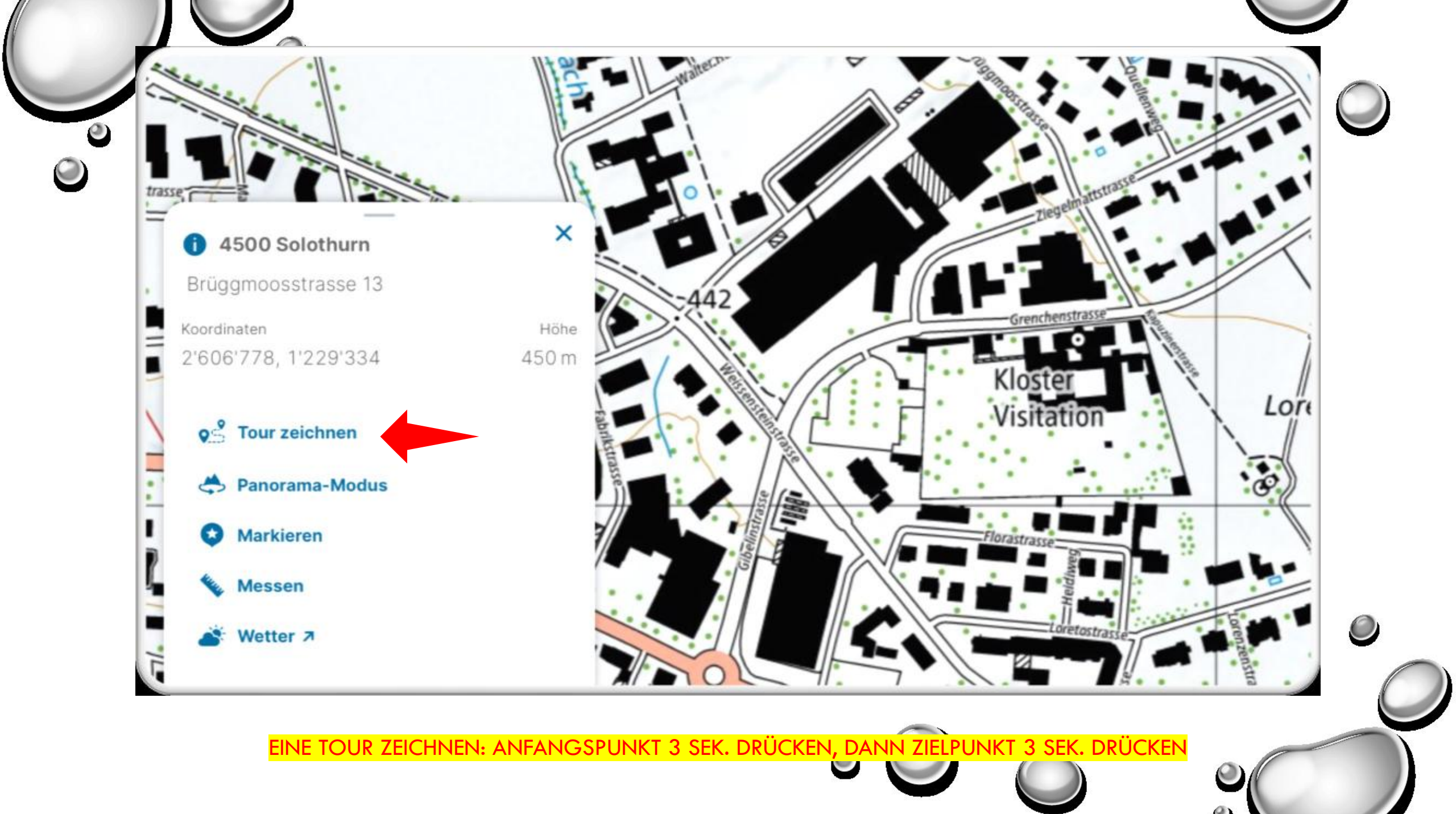

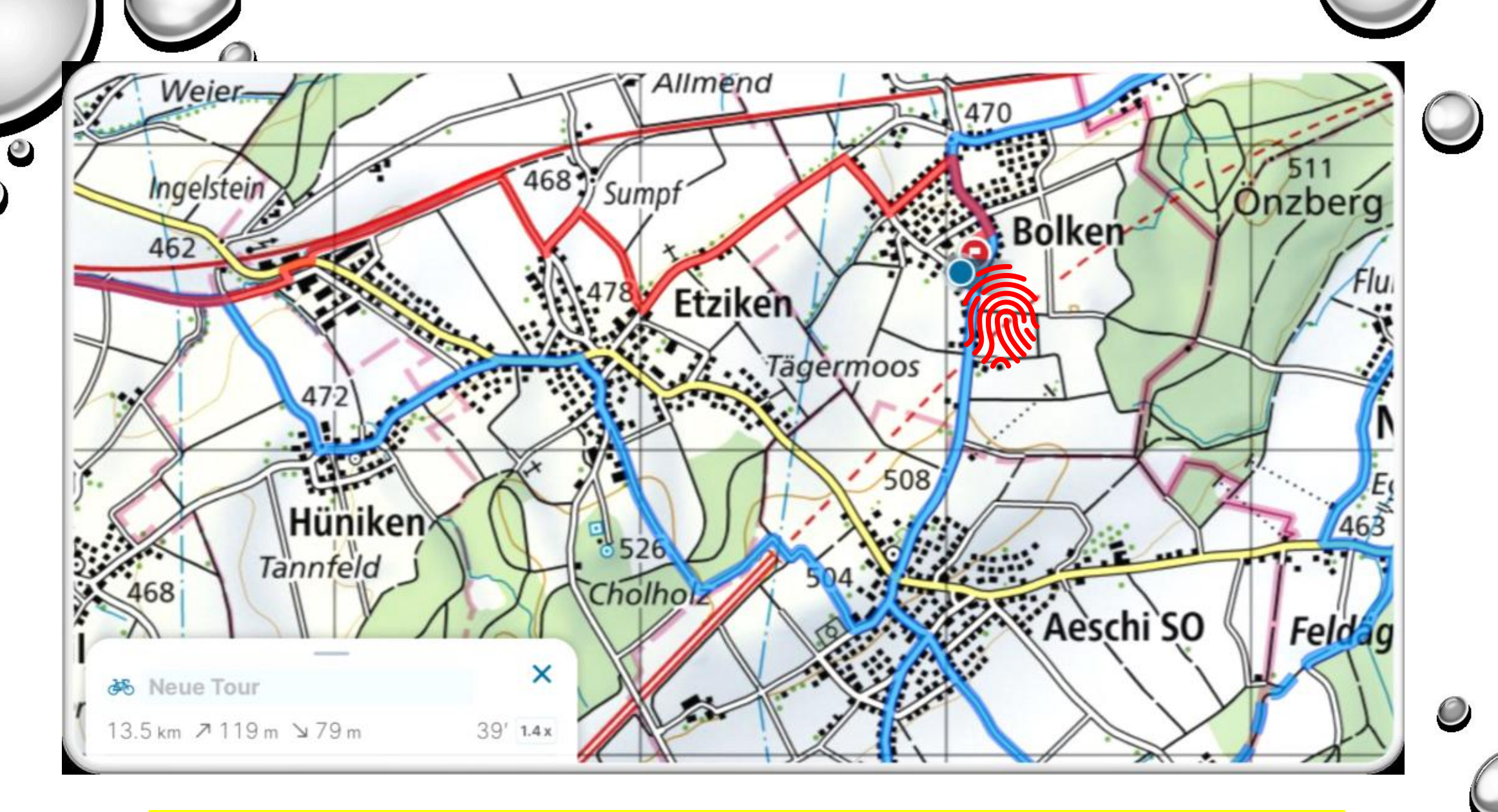

DIE TOUR WIR AUTOMATISCH EINGEZEICHNET, WIE VORGEGEBEN ALS WANDERWEG ODER ALS RADWEG

 $\bigcirc$ 

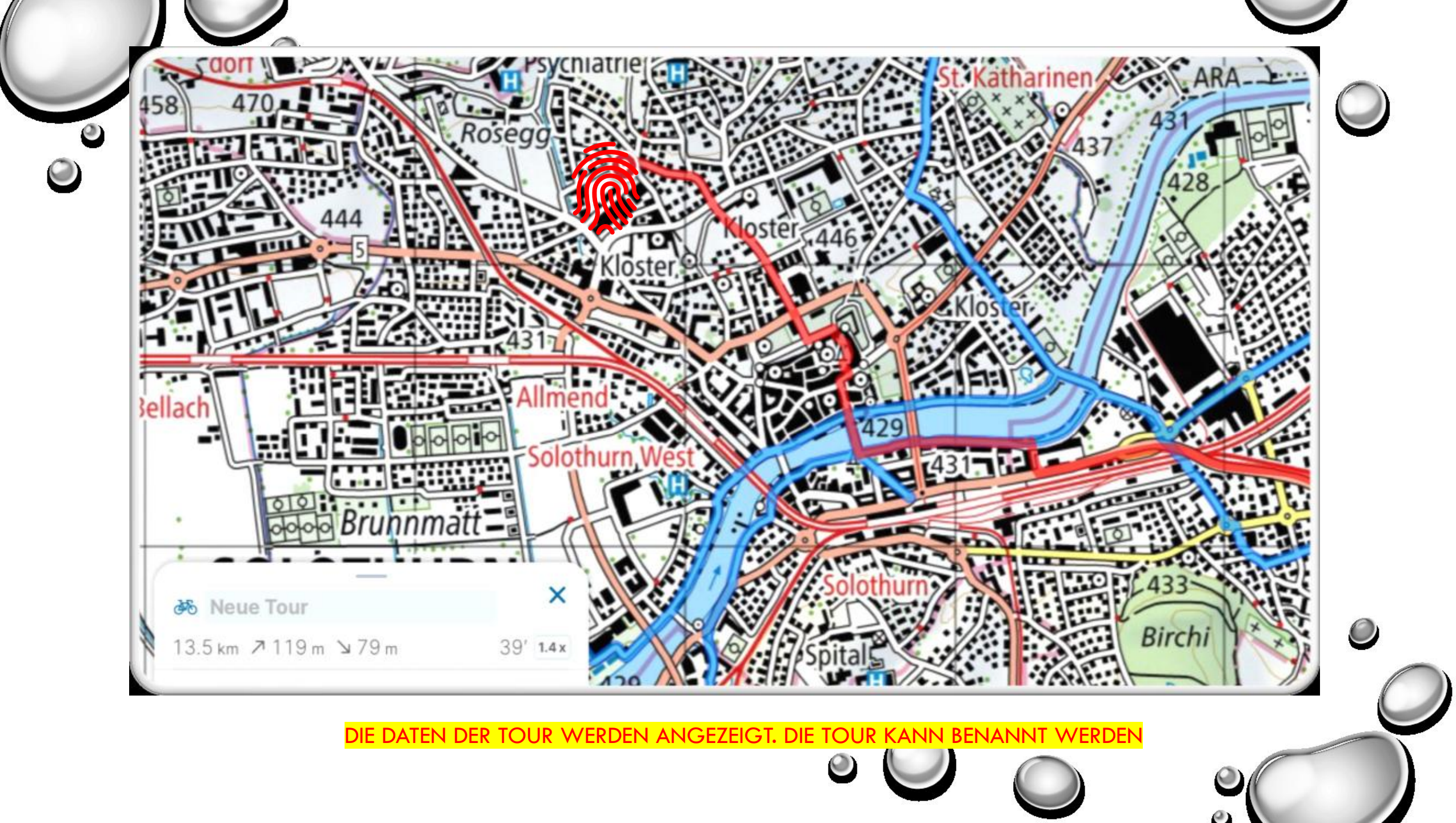

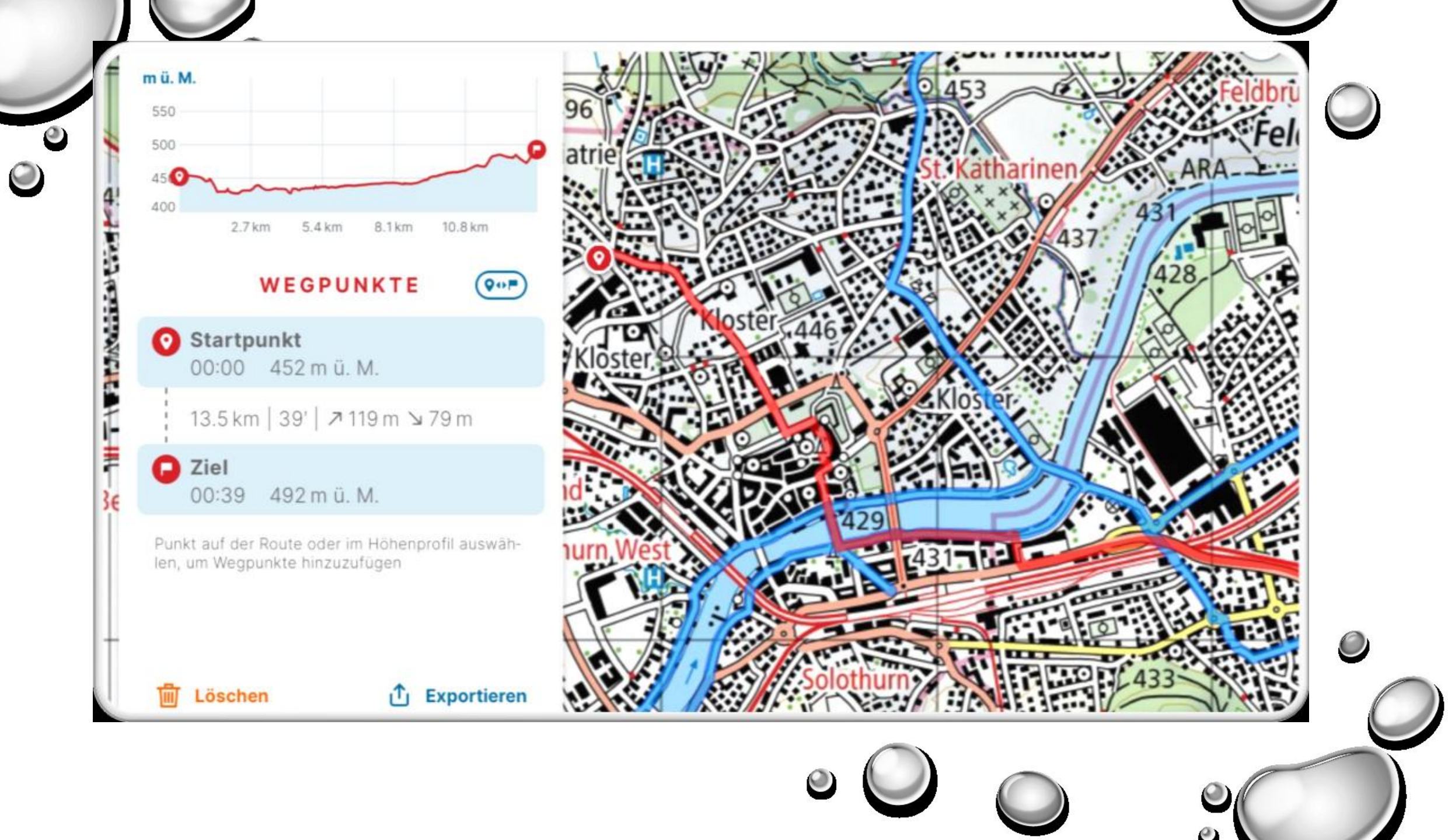

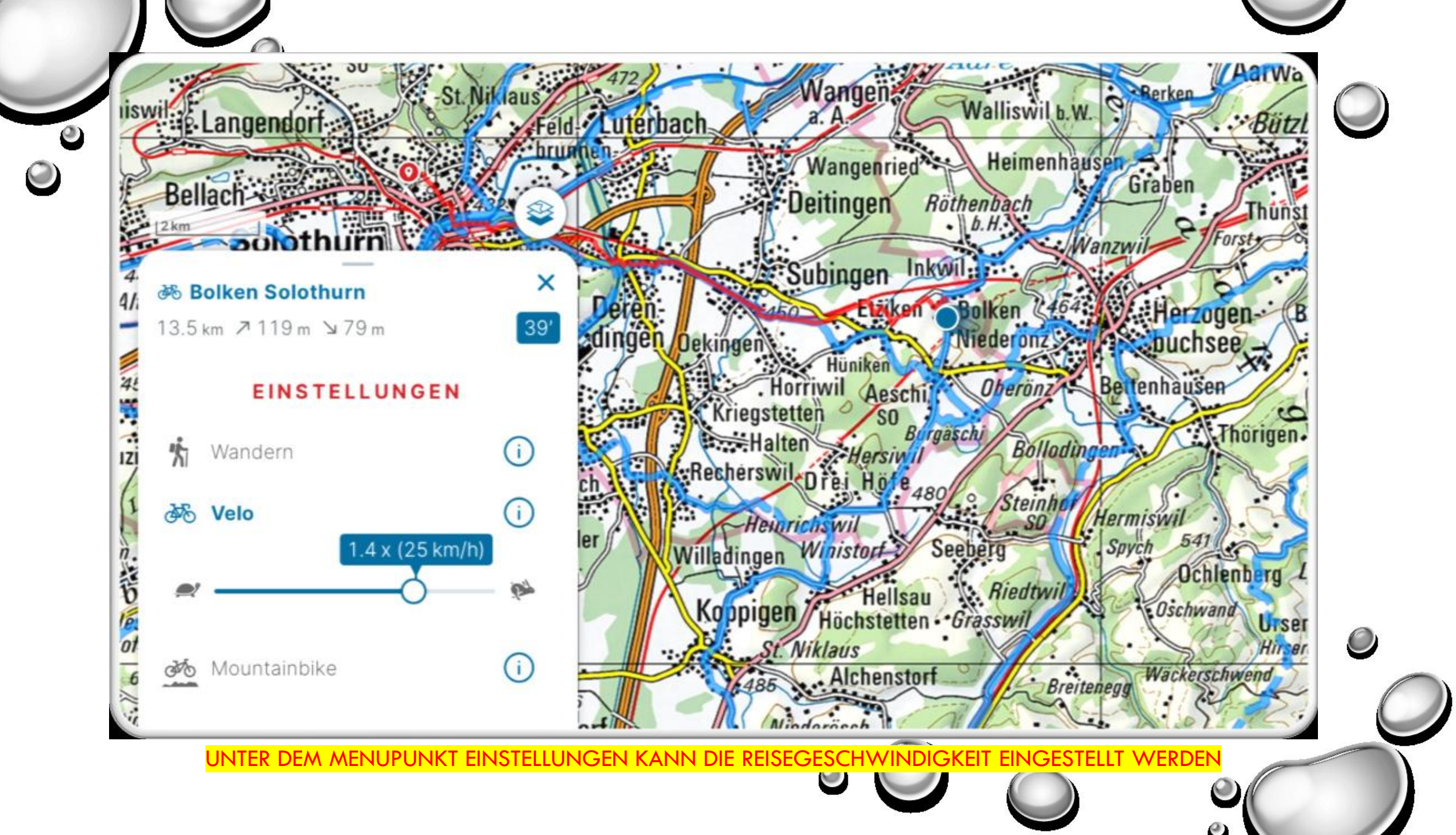

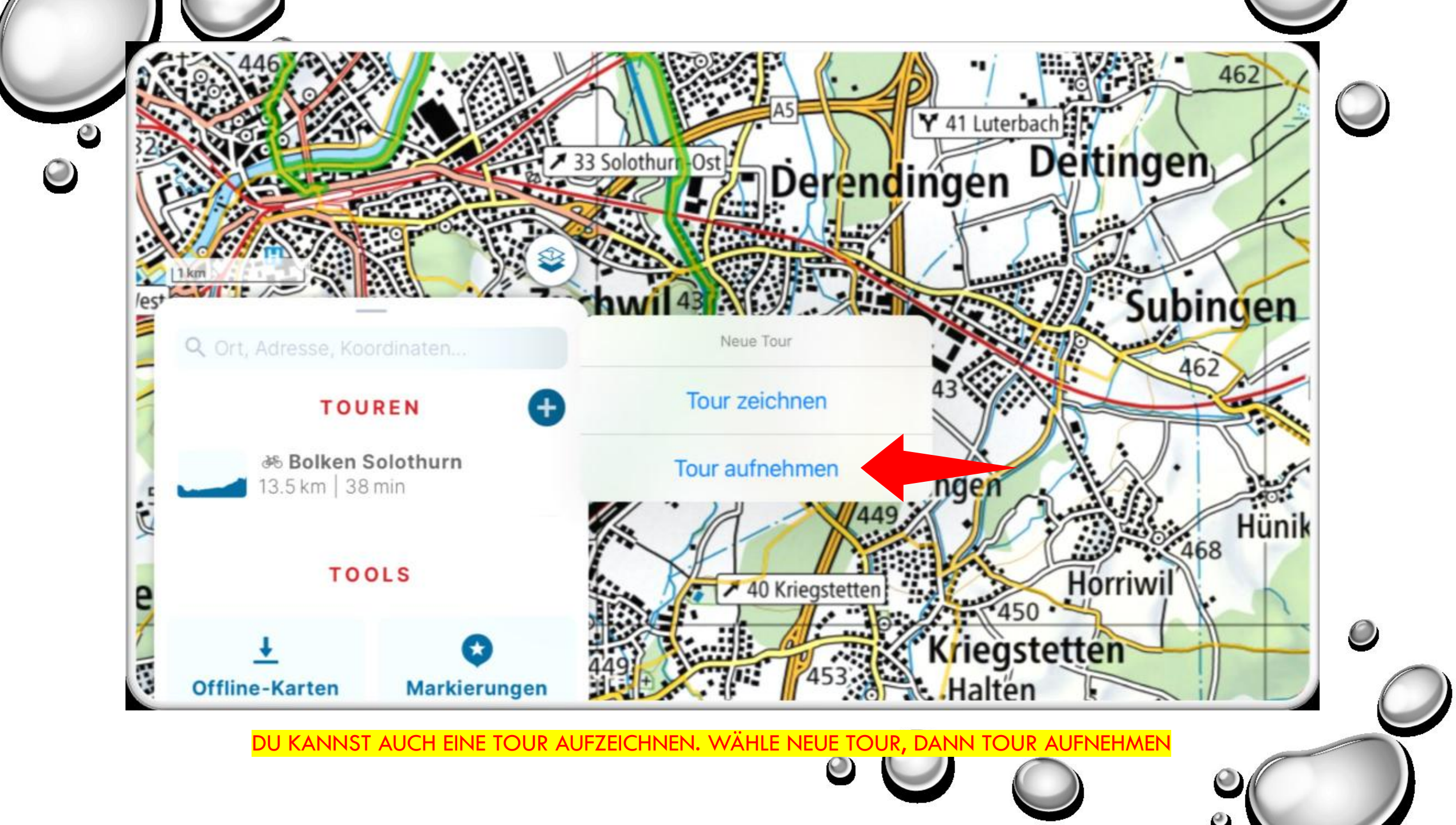

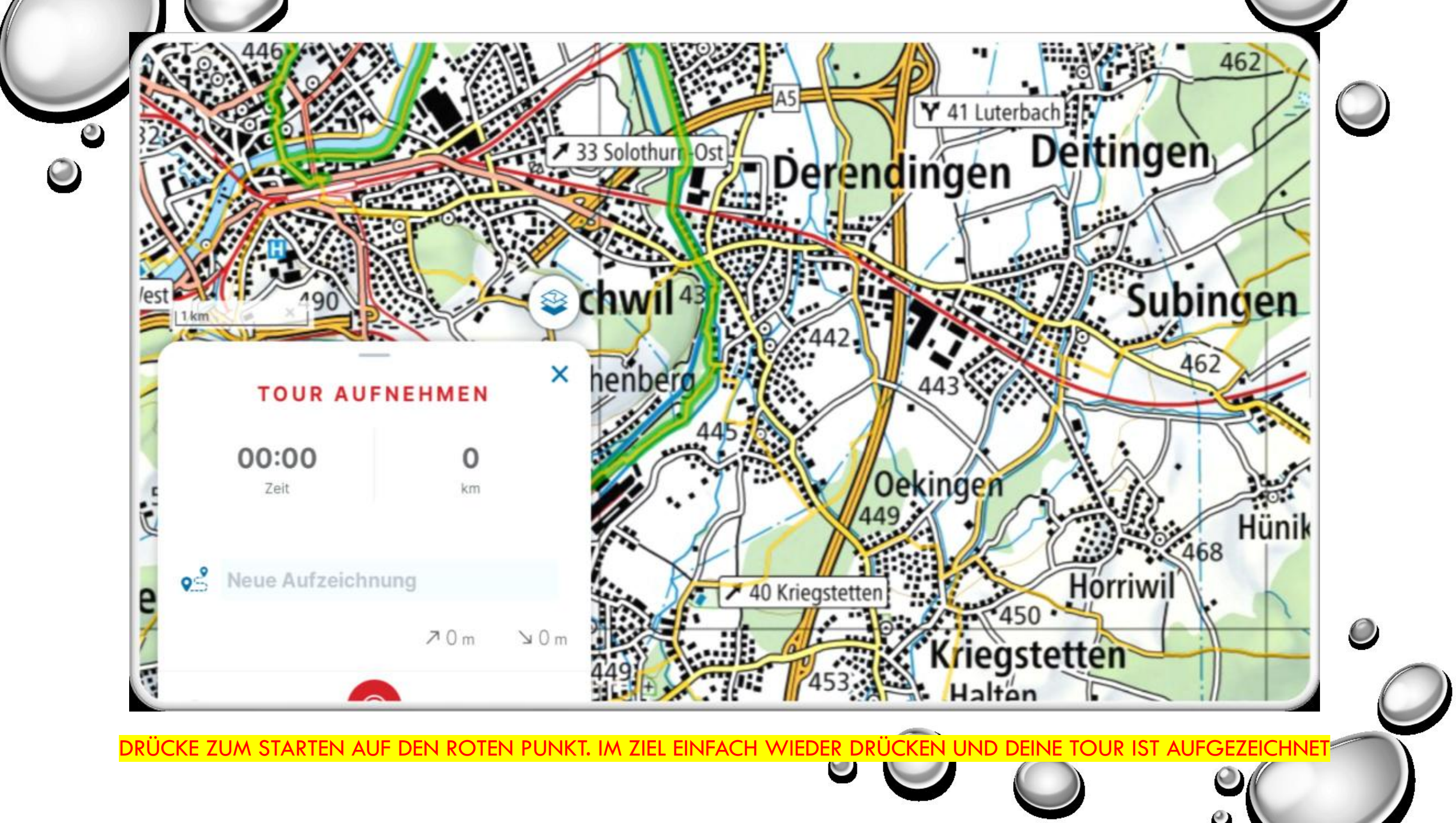

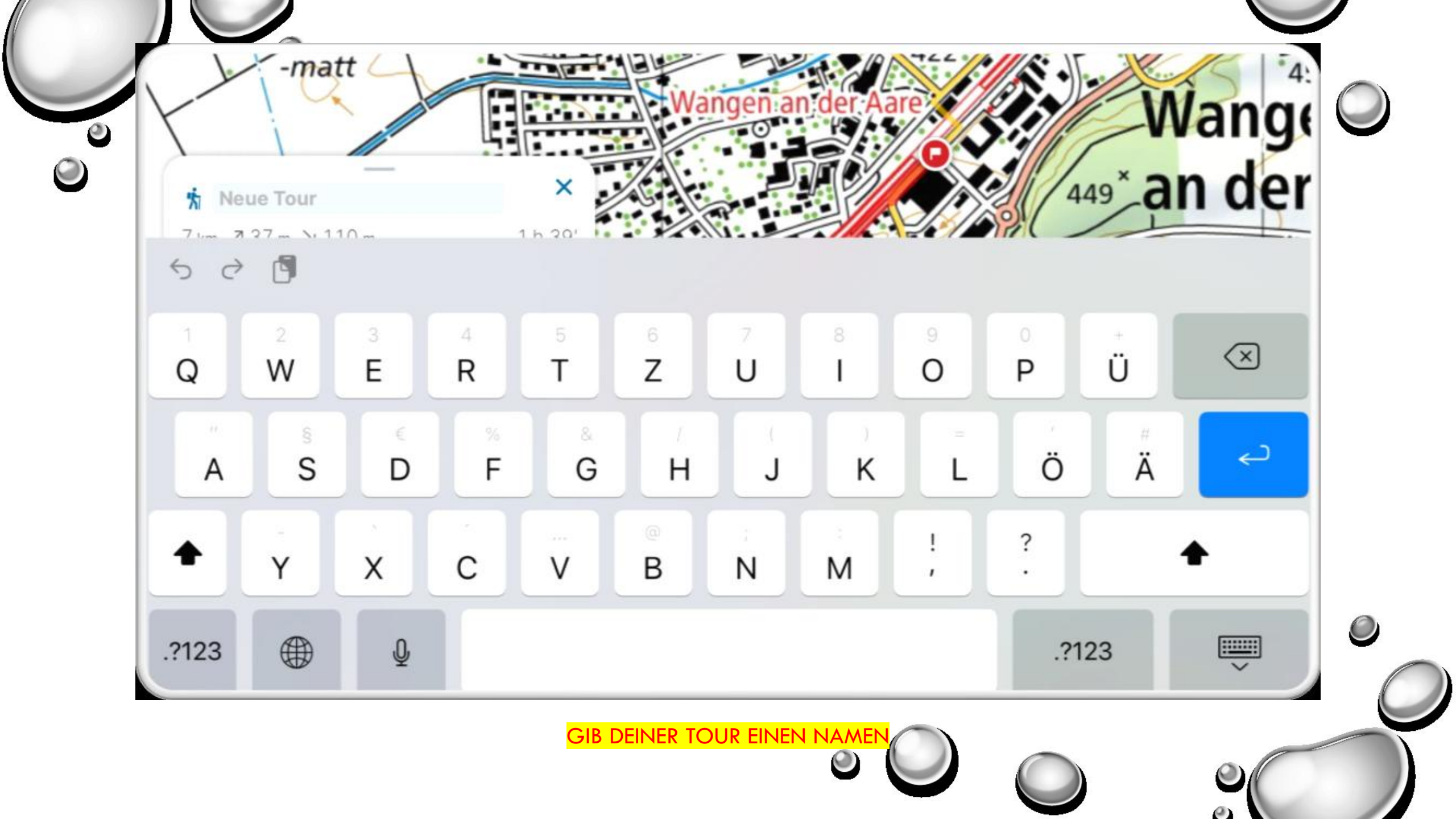

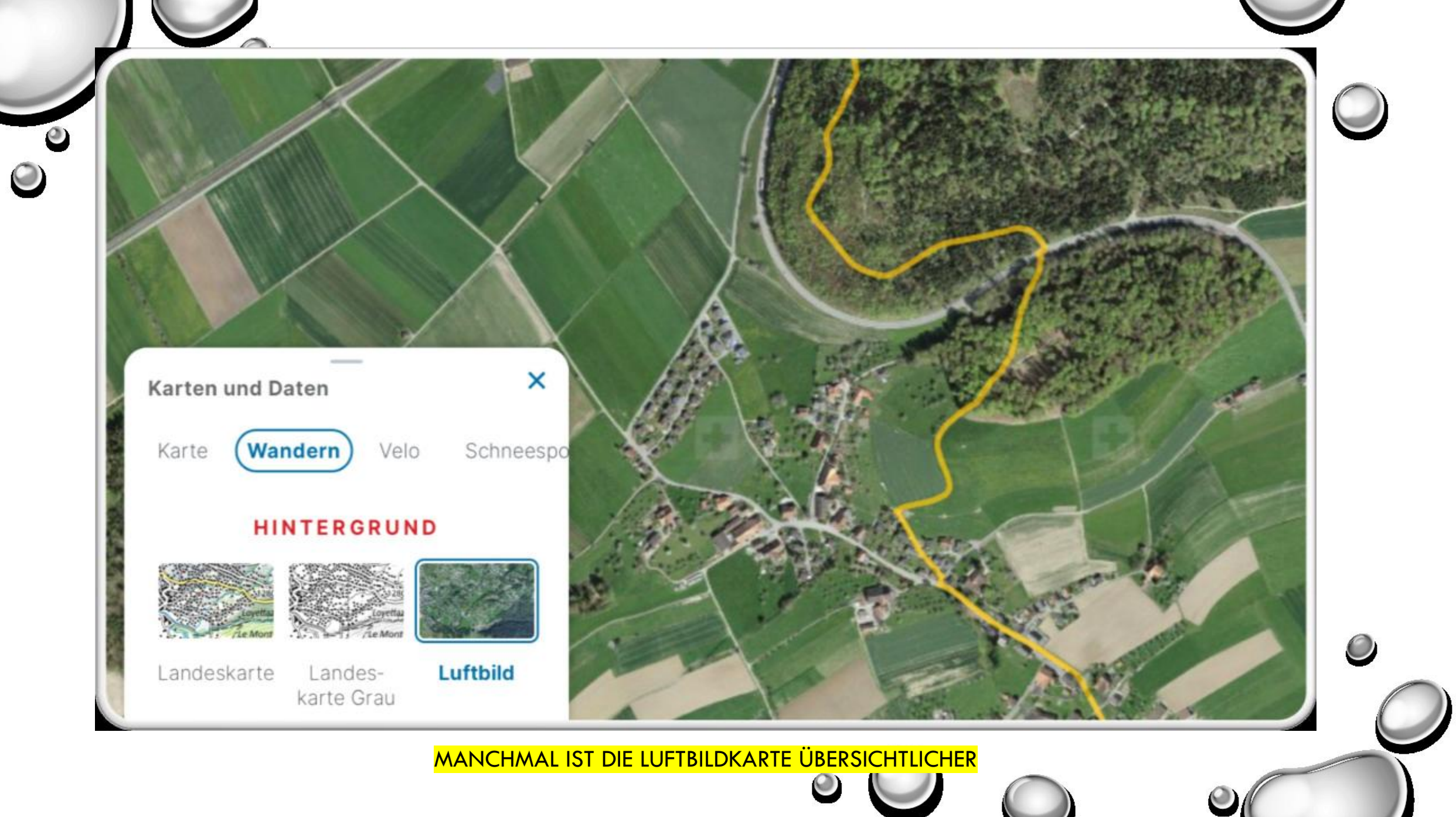

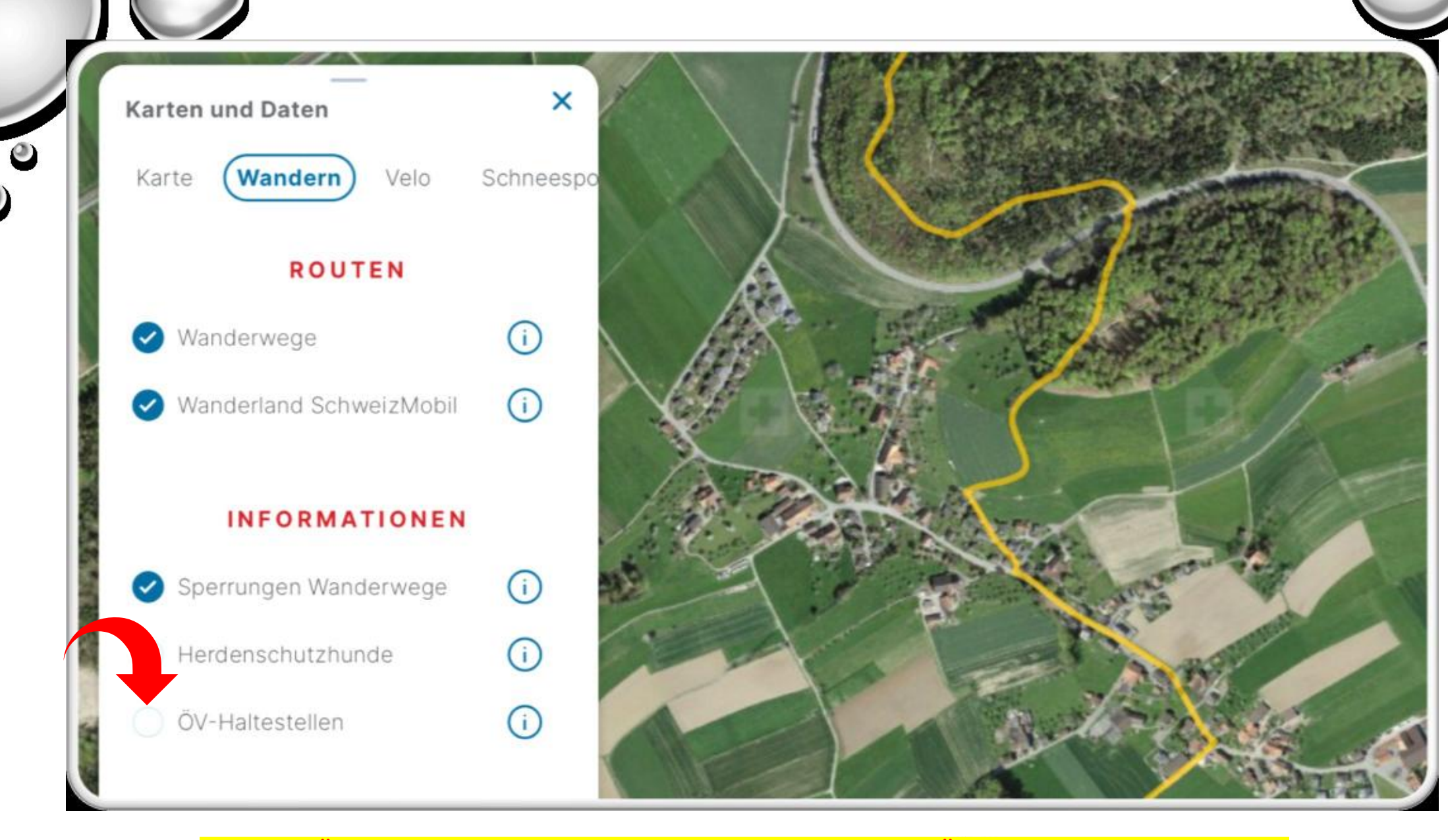

DU BIST MÜDE, ODER DEIN KNIE SCHMERZT. IM MENUE EINFACH ÖV- HALTESTELLEN ANKLICKEN

 $\bigcirc$ 

0

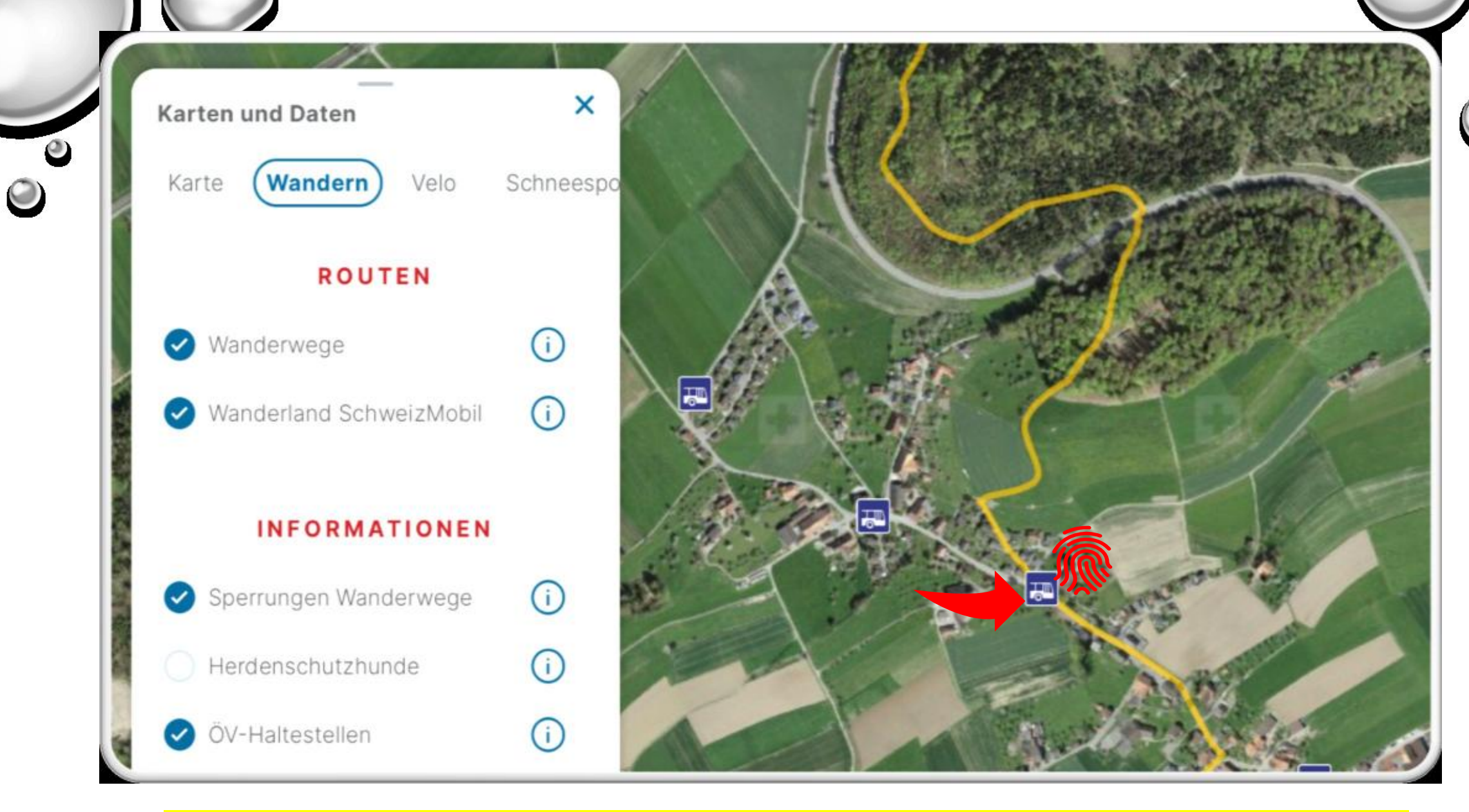

ALLE HALTESTELLEN WERDEN ANGEZEIGT. MIT FINGERDRUCK KOMST DU DIREKT INS FAHRPLANMENUE DER SBB

 $\textcircled{\ }$ 

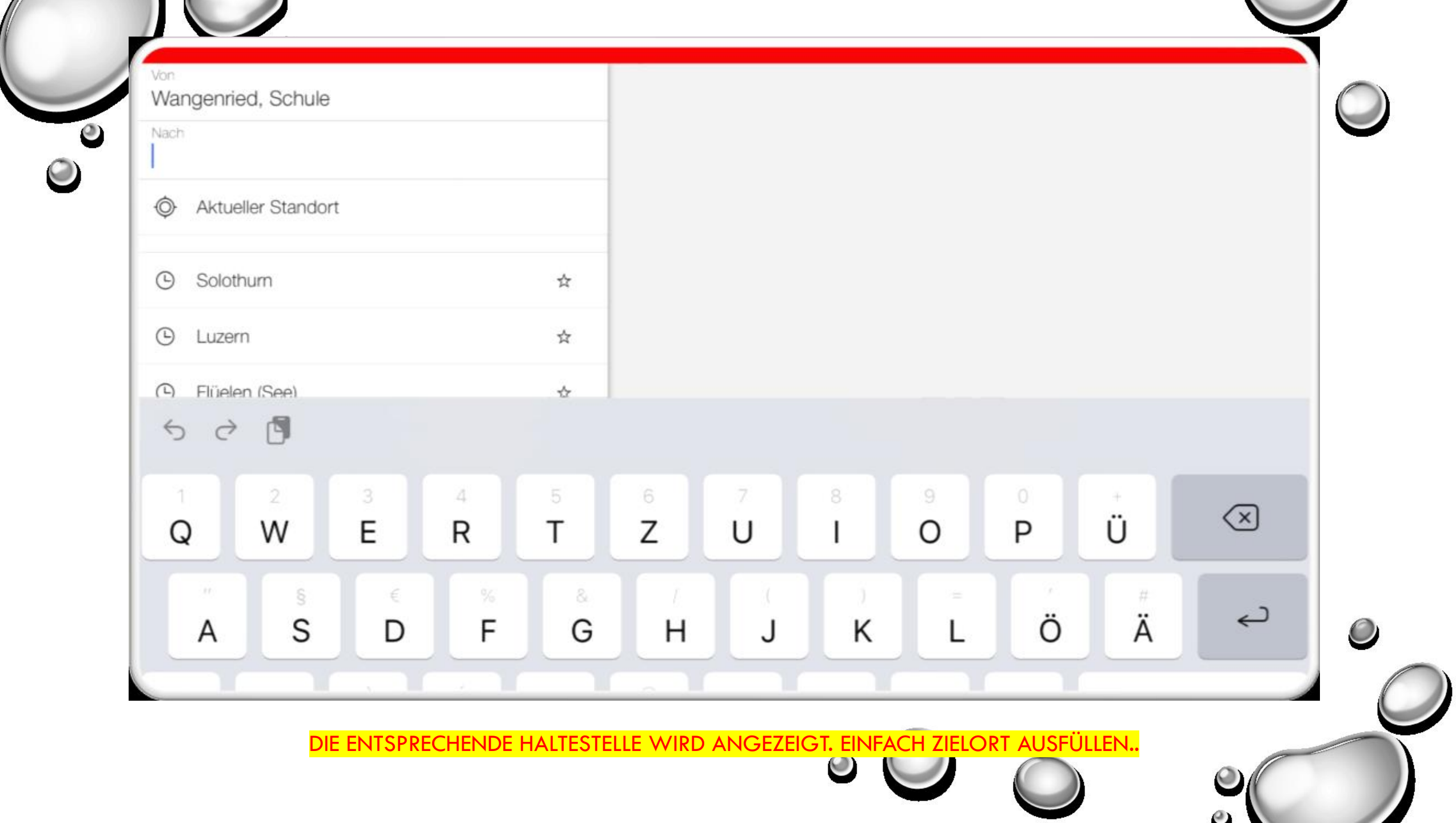

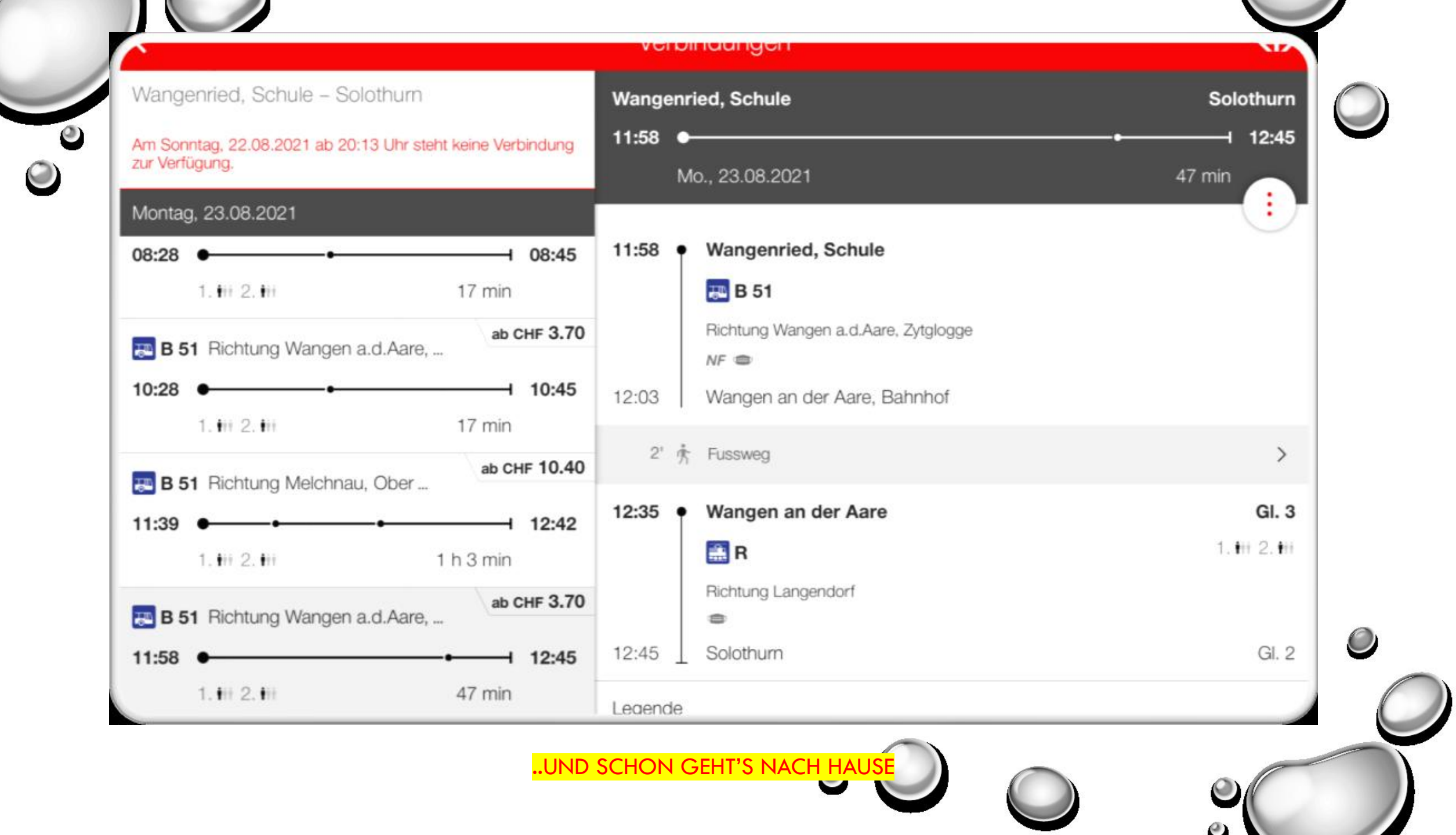

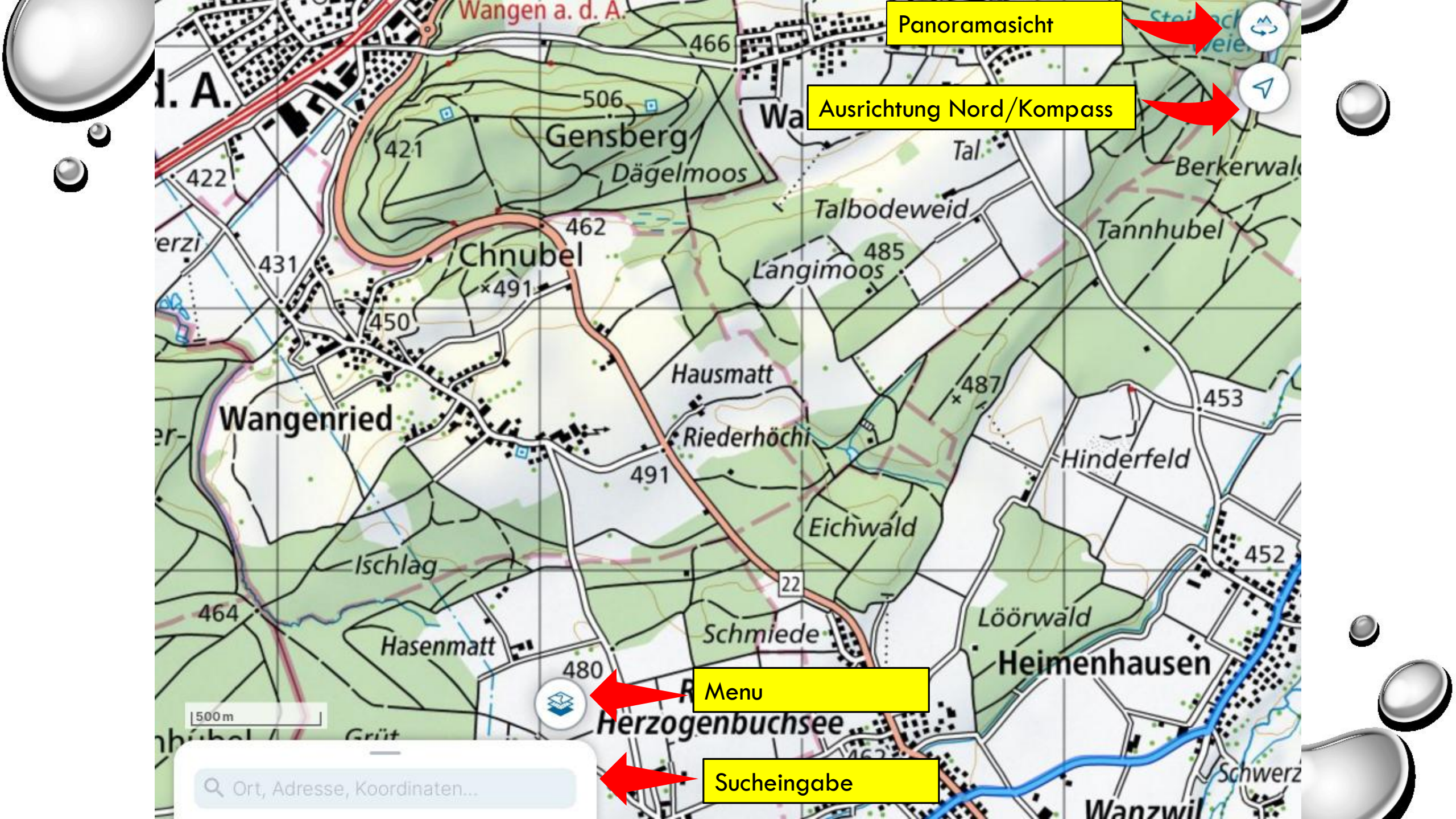

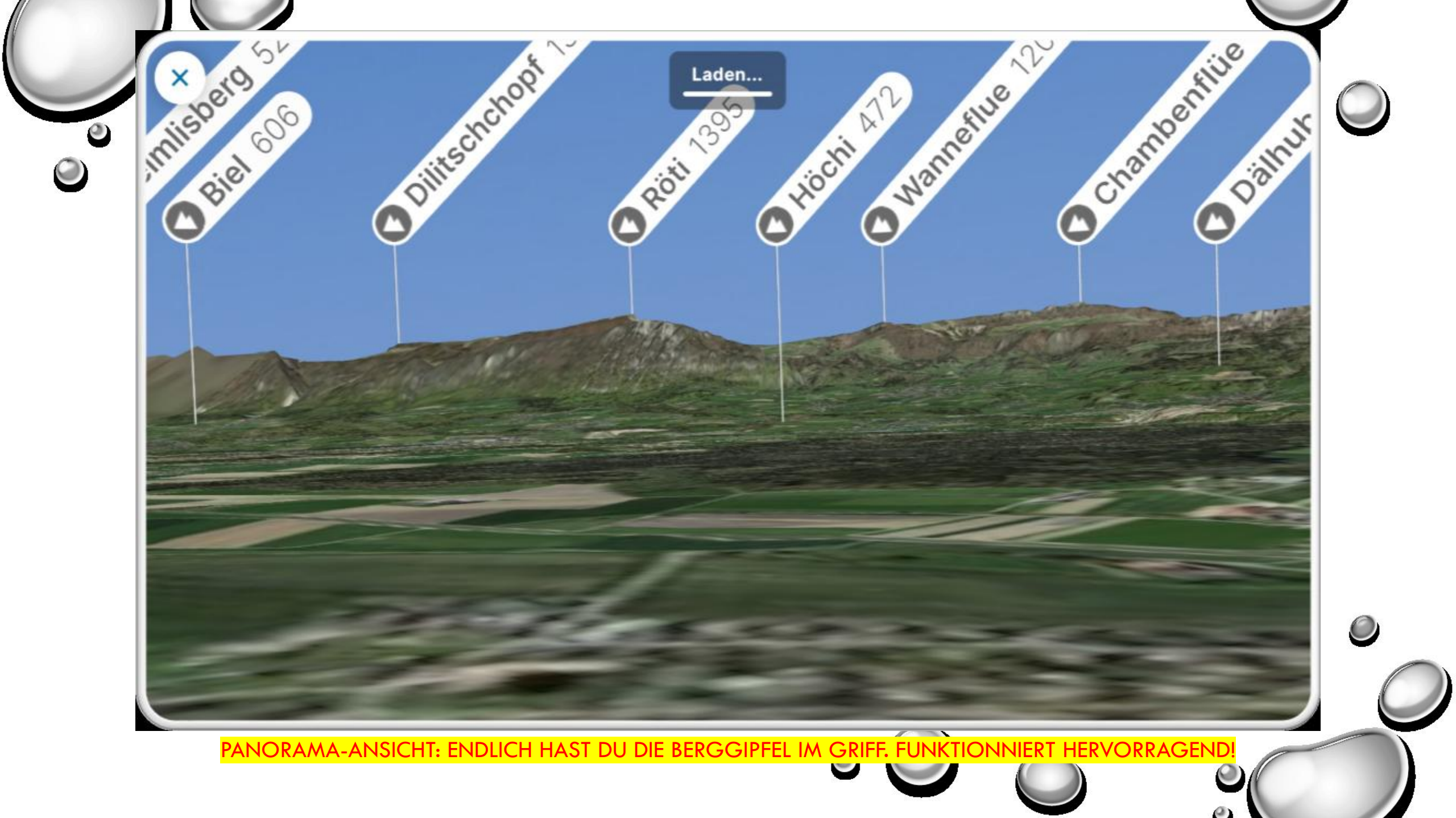

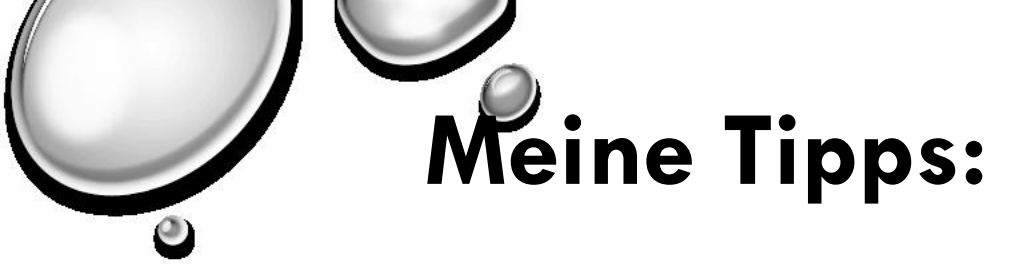

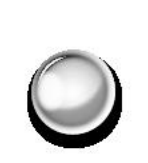

Tipp1: Wenn du kein Menu hast, tippe einfach auf den Bildschirm.

Tipp 2: Sofort herunterladen und ausprobieren!!!

Unter <u>www.swisstopo.ch</u>, im apple App-Store oder im Play-Store von Google. Die Karten können auch auf dem PC genutzt werden, einfach ohne App-Funktionen.

## Herzlichen Dank für Eure Aufmerksamkeit!

Diese Anleitung ist auf der Homepage unter Applikationen/Navigation zu finden